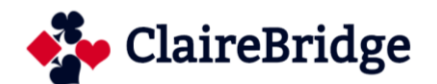

## **JOUEZ sur BBO : tutoriel**

Vous voulez participer à un tournoi par paires sur BBO pour la première fois, ce document vous aide à vous familiariser avec la **nouvelle version de BBO**.

Cliquez sur le lien suivant <u>www.bridgebase.com</u> puis sur le carré rouge **Login-Register** en haut à droite de l'écran d'accueil.

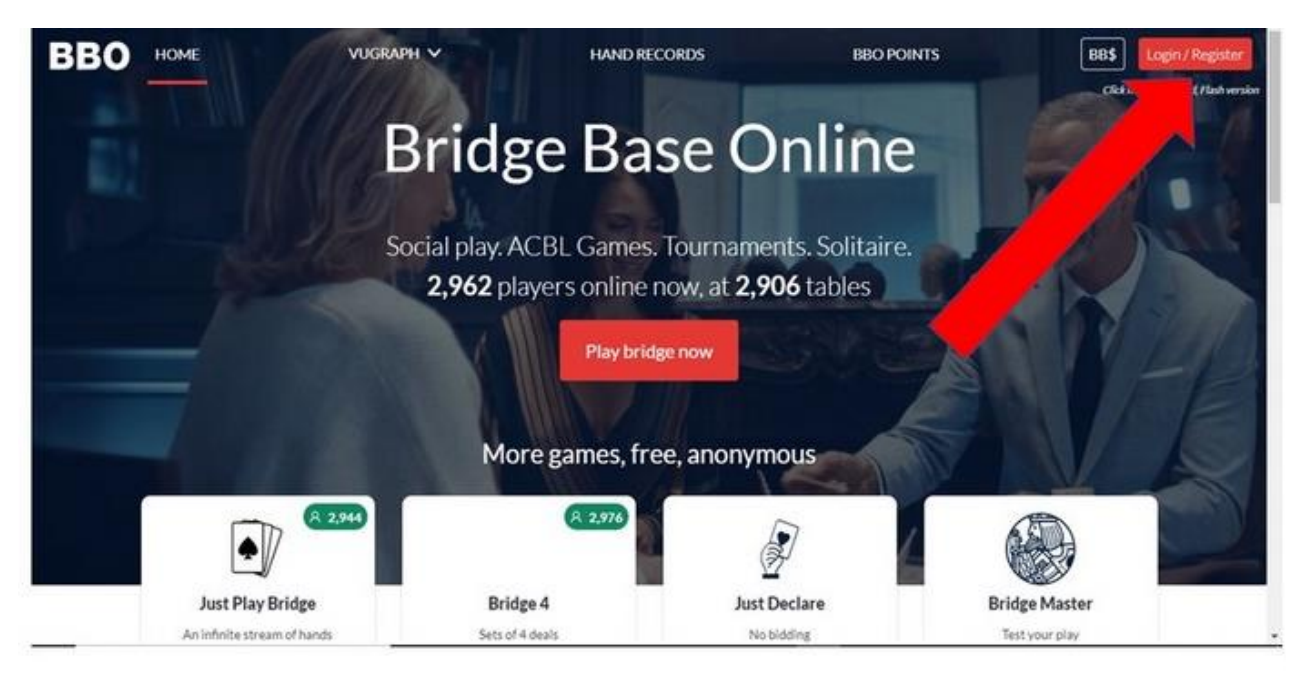

Si vous êtes membre, tapez votre identifiant et votre mot de passe.

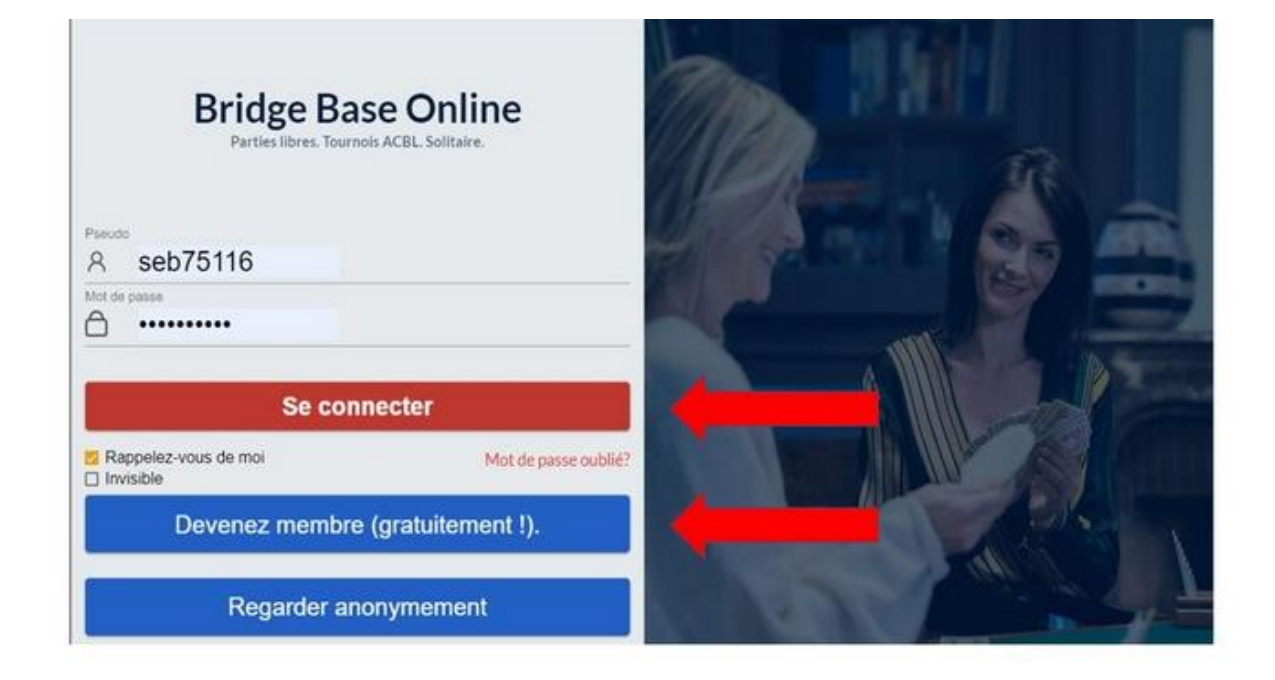

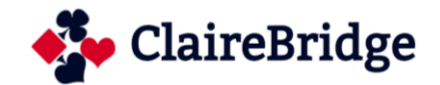

Si vous n'êtes pas membre de BBO, cliquez sur Devenez membre et remplissez le formulaire qui apparaît à l'écran.

Choisissez un pseudo, un mot de passe et cochez votre niveau de jeu et votre pays.

| <                      |              |                                | Devenez membre (gratuitement !) |
|------------------------|--------------|--------------------------------|---------------------------------|
| Pseudo                 | Obligatoire  | Autres                         |                                 |
| Max 10 characters 0/10 | 5            | / (4100                        |                                 |
| Mot de passe           | Obligatoire  |                                |                                 |
| Max 10 characters 0/10 | -            |                                |                                 |
| Confirmer le mot d     | Obligatoire  |                                |                                 |
| Max 10 characters 0/10 | -            |                                |                                 |
| Nom réel               |              |                                |                                 |
|                        | -            |                                |                                 |
| Numéro ACBL            | -            |                                |                                 |
| Niveau de jeu          |              | Pays                           |                                 |
| Privé                  |              | Northern Ireland               | <b>^</b>                        |
| Novice                 |              | Norway                         |                                 |
| Débutant               |              | Oman                           |                                 |
| Intermédiaire          |              | Other                          |                                 |
| Avancé                 |              | Pakistan                       |                                 |
| Expert                 |              | Palestine                      |                                 |
| Niveau mondial         |              | Panama                         | •                               |
| 🗌 Je suis d            | d'accord ave | c <u>Conditions</u> S'inscrire | e                               |

Une fois inscrit, vous arrivez sur l'écran d'accueil ci-dessous. Pour voir la liste des tournois cliquez sur **compétitif.** 

| Retour Depart Accueil BBO           | Déco             | nnexion  | Alde                 | BB\$            | seb75116     | 8       |  |  |
|-------------------------------------|------------------|----------|----------------------|-----------------|--------------|---------|--|--|
| A 18329                             | n 5753           | Messages |                      |                 |              |         |  |  |
| JOUER OU KIBBITZER                  | Nouvelles        | Tchat    | Courrier             |                 |              | 0ess    |  |  |
| Solitaire                           |                  |          |                      |                 |              | 8       |  |  |
| Compétitif                          | 1. Carlo         | EBU Tou  | rnament              | ts every        | day          | Per     |  |  |
| BBO Prime                           |                  | COVID-   | 19: Let's            | Keep P          | laving Brids | te sonn |  |  |
| Détente                             |                  | Togethe  | ŕ                    |                 |              | li li   |  |  |
| Pratique                            | Weekly Highlight | Weekly   | Highligh             | ts: Mar         | ch 15-21     | Histor  |  |  |
| ZONES DÉDIÉES                       |                  |          |                      | <b>211 D</b> 10 |              | que     |  |  |
| Zone ACBL                           |                  | Problem  | ealing w<br>s - With | Pete Ho         | ollands      | ng S    |  |  |
| Zone robot                          | Free Super       | Armoaw   | ins Supe             | er Sunda        | av Davlong   | mpte    |  |  |
| Challenges                          | Sunday Daylong   | March 1  | 5                    |                 | a) Dajiong   | 20      |  |  |
| Tournois Instantané                 | Free Weekend     | Agrypin  | a wins Fr            | ee Wee          | kend Survi   | vor     |  |  |
| Minersch fosternanstaaten en dierst | * Survivor       | (March 1 | [4 - 15]             |                 |              |         |  |  |
|                                     | (Ý               | Meet Qu  | entin, B             | BO's ne         | w UX desig   | ner     |  |  |
|                                     | 0                | BBF: Wh  | at next?             |                 |              |         |  |  |
| -Réception Message                  | Total            |          |                      |                 |              | _       |  |  |

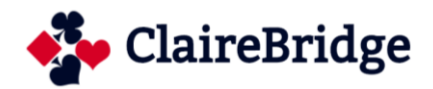

## Puis cliquez sur **Tournois gratuits.**

| Retour Départ Compétitif      | Déconnexion Alde BBS seb75116 🔒                                        |
|-------------------------------|------------------------------------------------------------------------|
| TOURNOIS                      | Messages                                                               |
| Tournois ACBL Masterpoints    | Nouvelles Tchat Counter                                                |
| Tournois BBO Points de maître |                                                                        |
| Tournois avec robots          | EBU Tournaments every day                                              |
| Tournois gratuits             | COVID-19: Let's Keep Playing Bridge                                    |
| Tous les tournois             | Together                                                               |
| AUTRES PARTIES COMPÉTITIVES   | Weekly Highlights Weekly Highlights: March 15-21                       |
| Par quatre                    | store                                                                  |
| Challenges                    | Video: Dealing With Difficult Bidding<br>Problems - With Pete Hollands |
|                               | Free Super<br>Sunday Daylong<br>March 15                               |
|                               | Agrypina wins Free Weekend Survivor<br>(March 14 - 15)                 |
|                               | Meet Quentin, BBO's new UX designer                                    |
|                               | BBF: What next?                                                        |
| -Ricordon Message             | (Tabut)                                                                |

La liste des tournois gratuits, qui vont débuter, s'affiche. Vous repérez celui qui vous intéresse. Par exemple, ici, le tournoi 8<sup>ème</sup> de la liste, un tournoi francophone intitulé « Pairs <u>Entre amigos »</u> qui commence dans 22 minutes. Vous cliquez sur **l'intitulé du Tournoi** pour vous inscrire.

| En attente   | En cours Terminé                                 |            |            | С       | hercher Effacer |
|--------------|--------------------------------------------------|------------|------------|---------|-----------------|
| Drganisateur | Titre                                            | Туре       | Démarrage  | Entrées | Droit d'entrée  |
| BBO          | Free Super Sunday Daylong (Mar 22)               | Individuel | 42+ heures | 9441    | Gratuit         |
| BBO          | Free Just Declare Daylong (MP) - 2020-03-20      | Individuel | En cours   | 4196    | Gratuit         |
| BBO          | Express - Free Automated Fun #3851               | Individuel | 1          | 80      | Gratuit         |
| вво          | Express - Free TCR 90 Automated Fun #3887        | Individuel | 5          | 34      | Gratuit         |
| antepa       | Pairs The Mythical GOULASH Tournament #3901      | Paires     | 5          | 2       | Gratuit         |
|              | Pairs *** Bridge in the Time of Corona *** #3897 | Paires     | 12         | 5       | Gratuit         |
| came         | Pairs Karsiyaka 5li major cuma #3863             | Paires     | 21         | 4       | Gratuit         |
| isitat       | Pairs Entre amigos #3749                         | Paires     | 22         | 7       | Gratuit         |
| mamen        | BRIDGE CLUB R.S.HIPICA VALLAOLID #2992           | Paires     | 23         | 7       | Gratuit         |
| djc11        | Pairs Bridge the gap! Swiss pairs #2424          | Paires     | 40         | 2       | Gratuit -       |

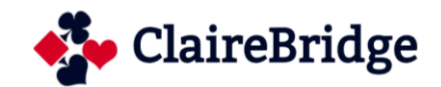

Vous inscrivez le pseudo de votre partenaire, qui doit être au préalable connecté, ou vous pouvez jouer avec un Robot.

.

| Retour Départ Pairs CASTELLI ROMANI #2175                                   | Dé                         | connexion           | Aide                   | 88\$              | seb75116                    | 8   | đ        |
|-----------------------------------------------------------------------------|----------------------------|---------------------|------------------------|-------------------|-----------------------------|-----|----------|
| S'inscrire Détaits Entrées (24 Max 12) Bureau d'inscription des paires (26) |                            |                     | Mess                   | ages              |                             |     | Met      |
| Ce tournel come dans 5 minutes                                              | Nouvelles                  | Tchat               | Courrier               |                   |                             |     | sabes    |
| Partenaire                                                                  | ÷                          | EBU To              | urnamer                | its ever          | y day                       |     | Pers     |
| Jouer avec Robot (0.25 ta.                                                  |                            | COVID<br>Togethe    | -19: Let':<br>er       | s Keep I          | Playing Bridg               | e   | onnes 20 |
|                                                                             | Weekly Highl               | Weekly              | Highligh               | nts: Mar          | rch 15-21                   |     | Hsto     |
|                                                                             | 0                          | Video: I<br>Probler | Dealing V<br>ns - With | Vith Di<br>Pete H | fficult Biddin;<br>Iollands | g   | irique   |
|                                                                             | Free Super<br>Sunday Daylo | Armoa<br>March      | wins Sup<br>15         | er Sund           | lay Daylong                 |     | Compte   |
|                                                                             | Free Weekers<br>Surviver   | Agrypir<br>(March   | na wins F<br>14 - 15)  | ree We            | ekend Surviv                | or  |          |
|                                                                             | <u> </u>                   | Meet Q              | uentin, E              | 3BO's n           | ew UX desigr                | ner |          |
|                                                                             |                            | BBF: W              | hat next               | ?                 |                             |     |          |
| Réception Message                                                           | Tithiet                    |                     |                        |                   |                             |     |          |

Si vous n'avez pas de partenaire, cliquez sur **Bureau d'inscription des paires** et ajoutez votre nom.

| Retour       | Dép   | art | Pairs CASTELLI ROMANI #2175                              | Déconnexion Aide BB\$ seb75116                    |
|--------------|-------|-----|----------------------------------------------------------|---------------------------------------------------|
| S'inscrire   | Det   | 254 | Entrées (24 Max 12) Bureau d'Inscription des paires (25) | Messages                                          |
| brnr         | 3     | 1   | Inviter                                                  | - Nouvelles Tchat Counter                         |
| brnr         | 3     | 1   | Inviter                                                  | FBI I Tournaments every day                       |
| fani34       |       |     | Inviter                                                  | Ebo lounaments every day                          |
| fani34       |       |     | Inviter                                                  | COVID-19: Let's Keep Playing Bridge               |
| foxts        | 8     |     | Inviter                                                  | Together 8                                        |
| foxts        | 8     |     | Inviter                                                  | Weekly Highlights Weekly Highlights: March 15-21  |
| honey19      | 58    |     | Inviter                                                  | tstor                                             |
| honey19      | 958   |     | Inviter                                                  | Video: Dealing With Difficult Bidding             |
| Jaino3       |       |     | Inviter                                                  | Problems - With Pete Hollands                     |
| Jaino3       |       |     | Inviter                                                  | Pres Super Armoa wins Super Sunday Daylong 00     |
| jet42        |       |     | Inviter                                                  |                                                   |
| Ajouter volt | e nom | 4   |                                                          | Time Weekend Survivor<br>Surviver (March 14 - 15) |
|              |       |     |                                                          | Meet Quentin, BBO's new UX designer               |
|              |       |     |                                                          | BBF: What next?                                   |
| Réception    | Messe | ige |                                                          | 304                                               |

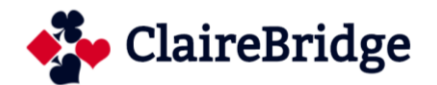

Attendez tranquillement que le tournoi commence 🕹

Lorsque le tournoi commence, vous voyez à l'écran votre table avec la place des quatre joueurs. L'écran est divisé en trois parties.

- A gauche, la marque du tournoi (IMP ou TPP ou MP *Matchpoint*), le numéro de la donne et le donneur (D). Le petit carré bleu en haut à gauche permet de changer la façon dont les cartes sont affichées.
- Au centre, la table avec les 4 joueurs, les enchères et la boîte d'enchères.
- A droite, l'historique avec les résultats et le diagramme de chaque donne jouée.

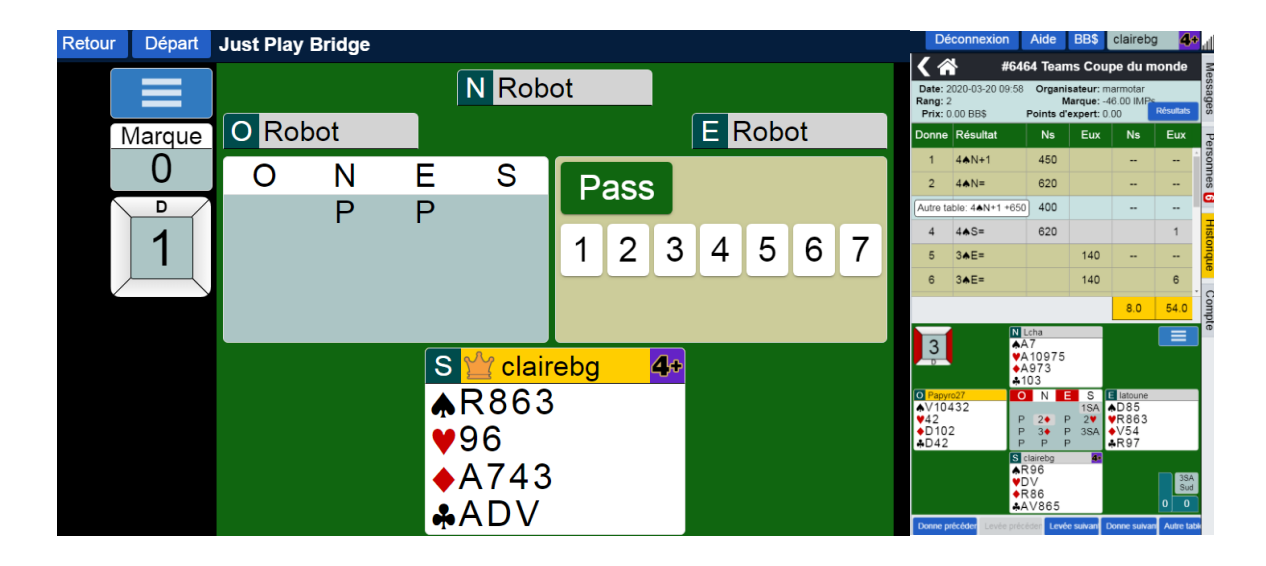

La partie commence. Dans l'exemple ci-dessous, EST a passé et c'est à vous (SUD) d'enchérir. La boîte d'enchères s'affiche.

| Retour Départ | Just Play | Bridge |                  |                                                  |                     |   |
|---------------|-----------|--------|------------------|--------------------------------------------------|---------------------|---|
|               |           |        |                  | N Rob                                            | ot                  |   |
| Marque        | O Rol     | bot    |                  |                                                  | E Robot             |   |
| 0             | 0         | Ν      | Е                | S                                                | Pass                |   |
| <b>1</b>      |           | Ρ      | Ρ                |                                                  | 123456              | 7 |
|               |           |        | S<br>♠<br>♥<br>♣ | <mark>≌clair</mark><br>R863<br>96<br>A743<br>ADV | rebg <b>4+</b><br>} |   |

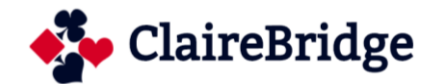

Vous souhaitez ouvrir d'1. Pour ce faire, vous cliquez d'abord sur le chiffre 1 déclenchant l'apparition des symboles à l'écran  $//\sqrt{A}$ .

Vous cliquez ensuite sur le symbole du ◆. Votre enchère s'affiche. Votre partenaire répond 1♥, les adversaires passent.

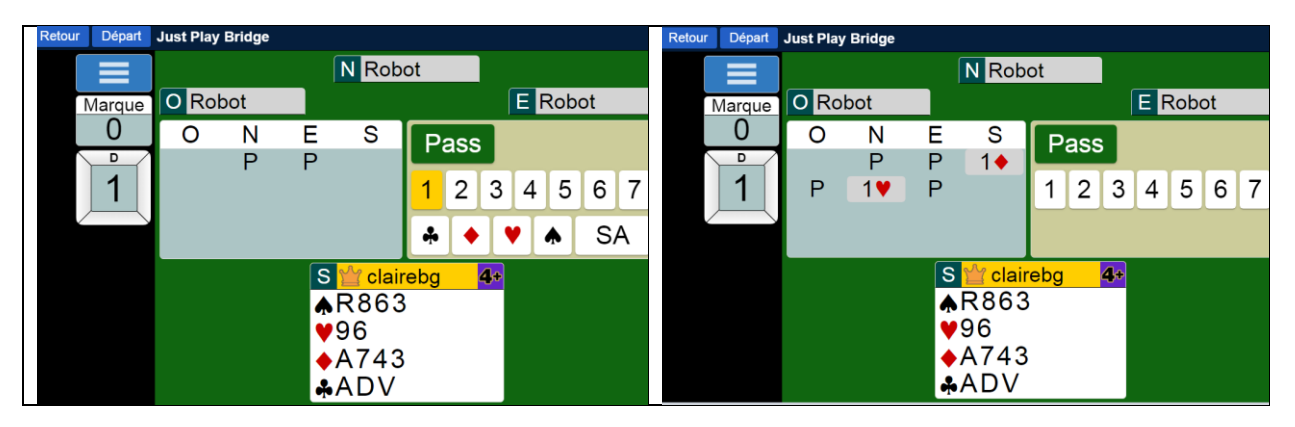

Lorsque les enchères sont terminées, le Mort s'affiche avec la carte d'entame. Le jeu de la carte peut commencer.

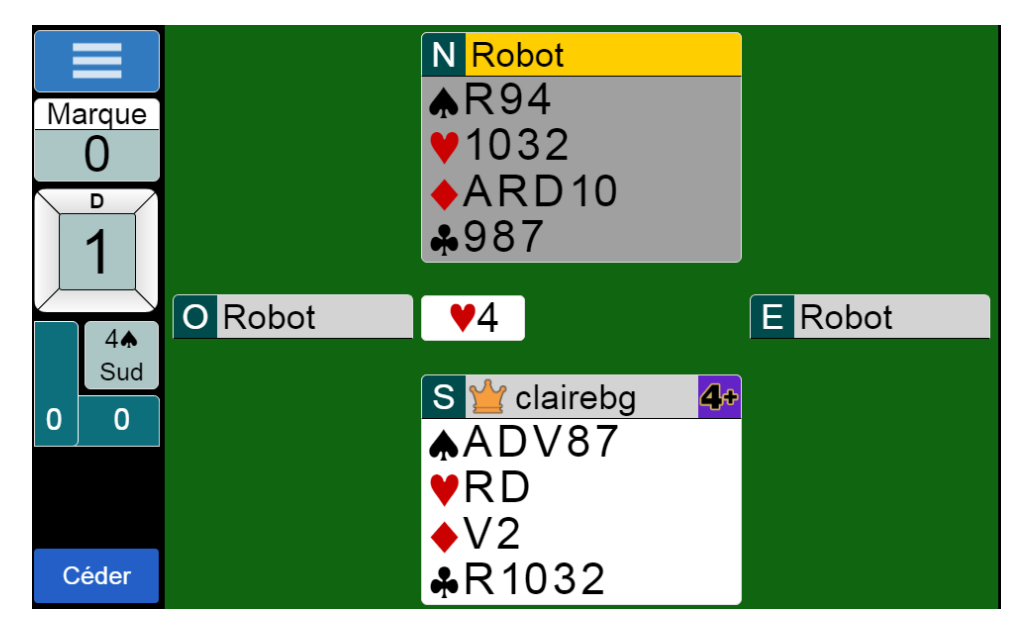

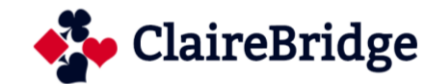

Si le contrat est fait, pour accélérer le jeu, il faut appuyer sur le bouton bleu **RcIm** (*Réclamer*), en bas à gauche de l'écran et indiquer le nombre de levées que l'on compte faire

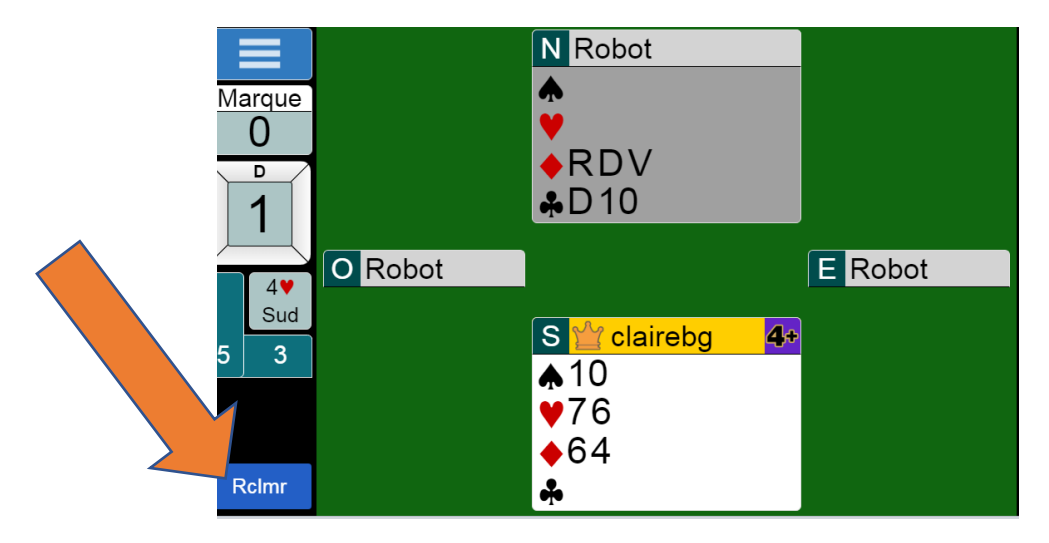

Un écran s'ouvre et vous invite à « revendiquer » vos levées.

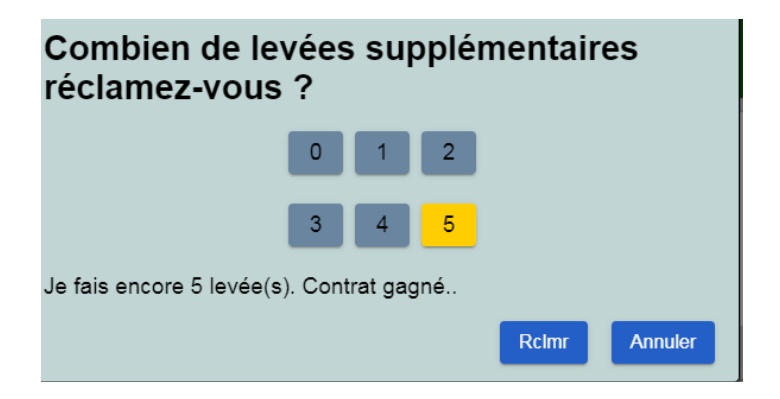

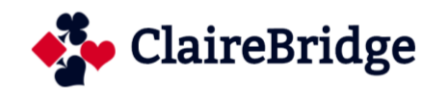

Tout à fait à droite de l'écran, il y a 4 boutons verticaux : Messages, Personnes (les amis connectés), Historique (les résultats) et Compte.

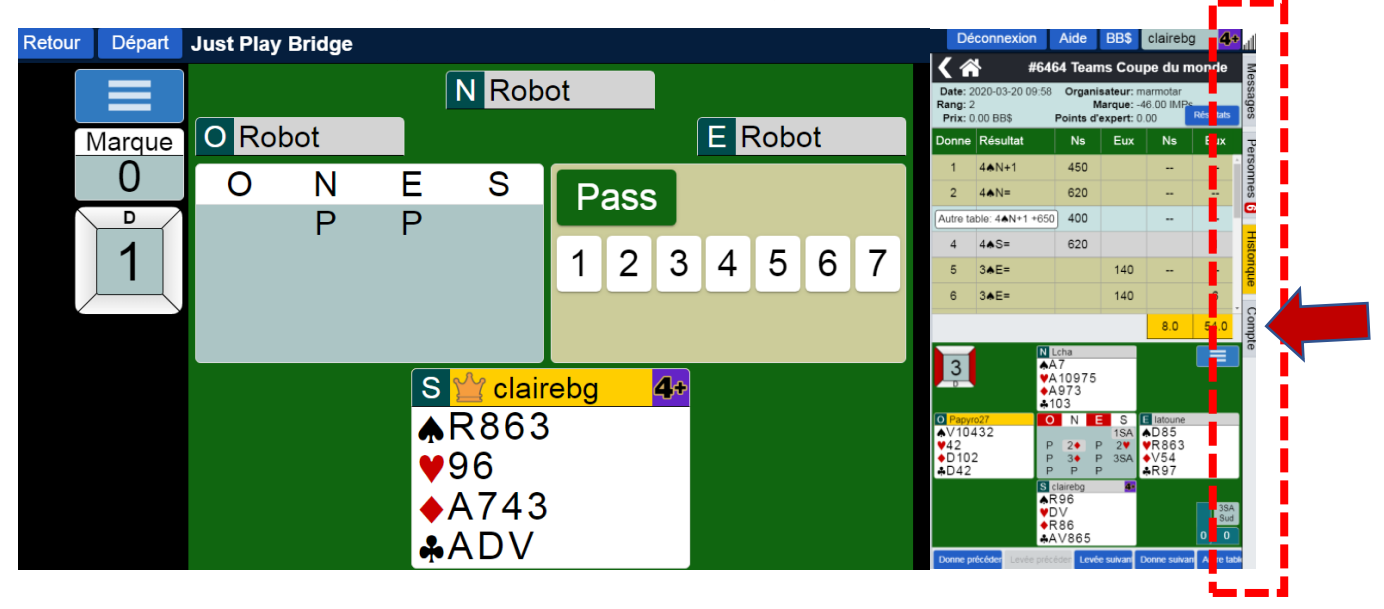

En cliquant sur Compte, on accède à la fenêtre ci-dessous. Pour régler tous les paramètres de jeu, cliquez sur **Paramètres**.

| Retour Départ Accueil BBO           | Déconnexic                         | Aide         | BB\$ clairebg                           | <b>4</b> + |
|-------------------------------------|------------------------------------|--------------|-----------------------------------------|------------|
| ର୍ 16909 (ମ 5052 ି                  | ~                                  | 7 Con        | npte                                    | M          |
| JOUER OU KIBBITZER                  | < Profil Param                     | ètres F      | euilles de convention                   | >ssac      |
| Solitaire                           |                                    |              |                                         | Jes        |
| Compétitif                          |                                    |              | <sup>Autres</sup><br>Maiouro 5òmo, sito | Per        |
| BBO Prime                           | May 10 characters 4/10             | Obligatoire  | www.clairebridge.co                     | im sonn    |
| Détente                             | Confirmer le mot de passe          | Obligatoire  |                                         | es         |
| Pratique                            | Max 10 characters 4/10<br>Nom réel |              |                                         | HIST       |
|                                     | Private                            |              |                                         | onqu       |
| ZONES DEDIEES                       | Niveau de jeu                      |              | Pays                                    | Ð          |
| Zone ACBL                           | Privé                              |              | Faroe Islands                           | Cor        |
| Zone robot                          | Novice                             |              | Fiji                                    | npte       |
| Challenges                          | Débutant                           |              | Finland                                 |            |
| Tournois Instantané                 | Avancé                             |              | French Polynesia                        |            |
| Vugraph (retransmissions en direct) | Expert                             |              | Gabon                                   |            |
|                                     | Niveau mondial                     |              | Germany                                 |            |
|                                     | 5                                  | auvegardez   | les modifications                       |            |
|                                     |                                    |              |                                         |            |
|                                     |                                    |              |                                         |            |
|                                     |                                    |              |                                         |            |
| Réception Message Tchat             | De retour immédiateme              | Montrer le p | profi Image de profi                    | Points     |

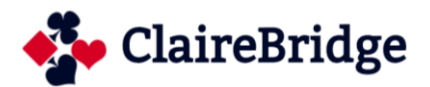

Vérifiez surtout que le bouton « Ecran divisé » est activé.

| Retour Départ Accueil BBO           | Déconnexion Aide BB\$ clairebg 4+            |
|-------------------------------------|----------------------------------------------|
|                                     | <u>ር የ 17059 ጥ 5050</u> Compte               |
| JOUER OU KIBBITZER                  | < Profil Paramètres Feuilles de convention > |
| Solitaire                           | GÉNÉRAL                                      |
| Compétitif                          | Écran divisé                                 |
| BBO Prime                           | Outils à droite                              |
| Détente                             | Effets sonores activés                       |
| Pratique                            | Animation                                    |
| ZONES DÉDIÉES                       | FU                                           |
| Zone ACBL                           | Dessins des cartes                           |
| Zone robot                          | Confirmer les annonces                       |
| Challenges                          | Confirmer les cartes                         |
| Tournois Instantané                 | Autojouer les singletons                     |
| Vugraph (retransmissions en direct) | Entrée clavier pour enchères/jeu de la carte |
|                                     | KIBBITZER                                    |
|                                     | Dessins des cartes                           |
|                                     | Montrer les cartes jouées                    |
|                                     |                                              |
| →Réception Message                  | Tchat Restaurer par défaut                   |

Vérifiez que la présentation des cartes à l'écran (Dessins des cartes) vous convient. Vous avez deux possibilités de présentation :

## **Dessins des cartes : Option 1**

| Retour Départ | Bridge 4 | -  |            |                    |          |     |    | -  | -    |    |   | <br>Décon              | nexion         | Aide   | BB\$      | clairebg      | <b>4+</b> |
|---------------|----------|----|------------|--------------------|----------|-----|----|----|------|----|---|------------------------|----------------|--------|-----------|---------------|-----------|
|               |          |    | ١          | Rob                | ot       |     |    |    |      |    |   | Compte                 |                |        |           |               | Mes       |
| Marque        | O Rob    | ot |            |                    |          |     | ſ  | EF | Robo | ot |   | < Profil               | Param          | nètres | Feuilles  | de convention | > sages   |
| 0             | 0        | Ν  | Е          | S                  | Г Р;     | ass |    |    |      |    |   | GENERAL<br>Écran divis | sé             |        |           |               | Pe        |
|               |          | Ρ  | Ρ          |                    |          |     |    |    |      |    |   | Outils à dr            | oite           |        |           |               | Sonne     |
| 1             |          |    |            |                    | 1        | 2   | 3  | 4  | 5    | 6  | 7 | Effets son             | ores acti      | vés    |           |               |           |
|               |          |    |            |                    |          |     |    |    |      |    |   | Animation              | ı              |        |           |               | Hist      |
|               |          |    | C 1        | <sup>V</sup> clair | oba      |     | 44 |    |      |    |   | JEU                    |                |        |           |               |           |
|               |          |    |            | )\/98              | eby<br>} | L   |    |    |      |    |   | Dessins de             | es cartes      |        |           |               |           |
|               |          |    | ¥ A        | D76                | 5        |     |    |    |      |    |   | Confirmer              | les anno       | onces  |           |               | D Inpte   |
|               |          |    | ♦          | 43                 |          |     |    |    |      |    |   | Confirmer              | les carte      | es     |           |               |           |
|               |          |    | <b>♣</b> ∨ | 10′                |          |     |    |    |      |    |   | Entrée cla             | vier nou       | e cons | es/ieu d  | e la carte    | oles      |
|               |          |    |            |                    |          |     |    |    |      |    |   |                        | tioi pou       | enenen | oo, jou u |               |           |
|               |          |    |            |                    |          |     |    |    |      |    |   | RIBBITZE<br>Dessins de | K<br>es cartes |        |           |               |           |
|               |          |    |            |                    |          |     |    |    |      |    |   | Montrer le             | es cartes      | jouées |           |               |           |
|               |          |    |            |                    |          |     |    |    |      |    |   |                        |                | -      |           |               | -         |

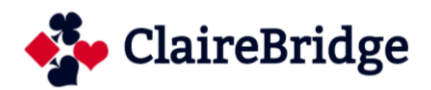

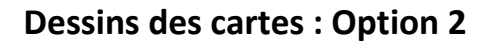

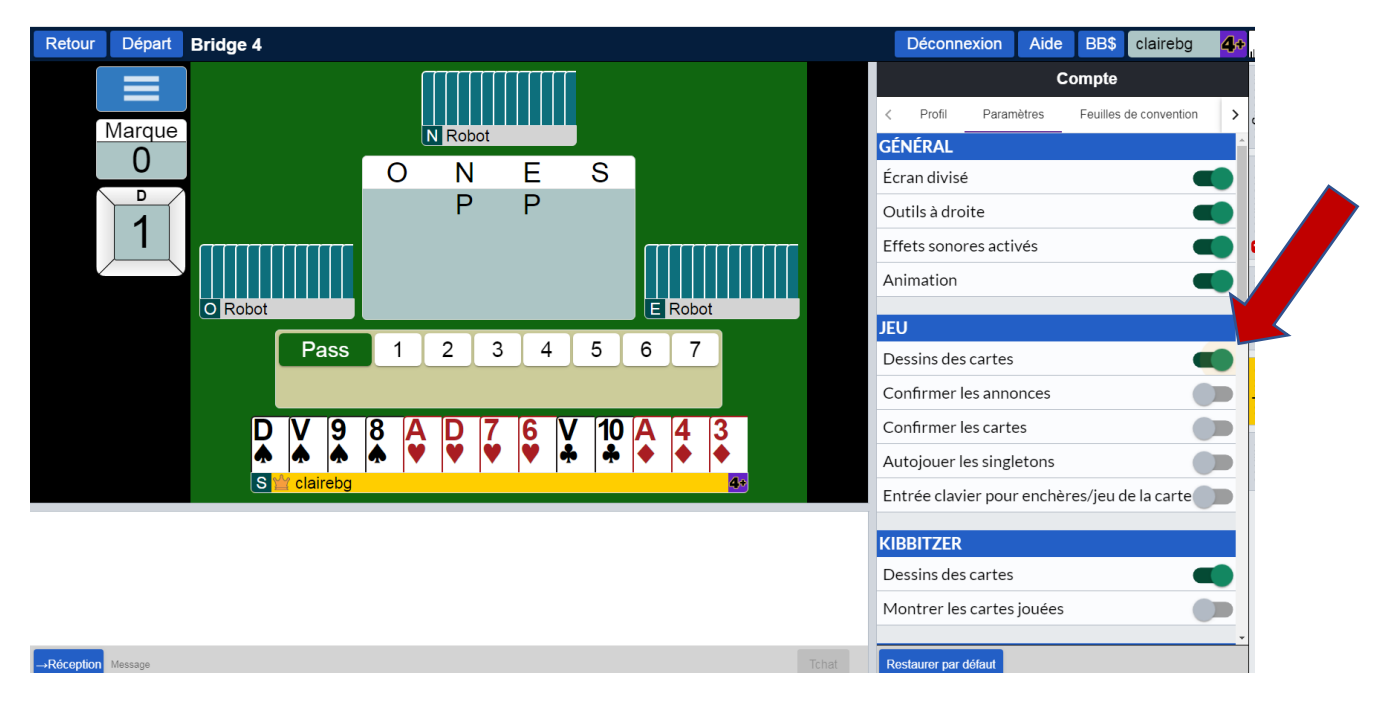

En cliquant sur **Historique**, les résultats et le diagramme de chaque donne jouée apparaissent à droite de l'écran.

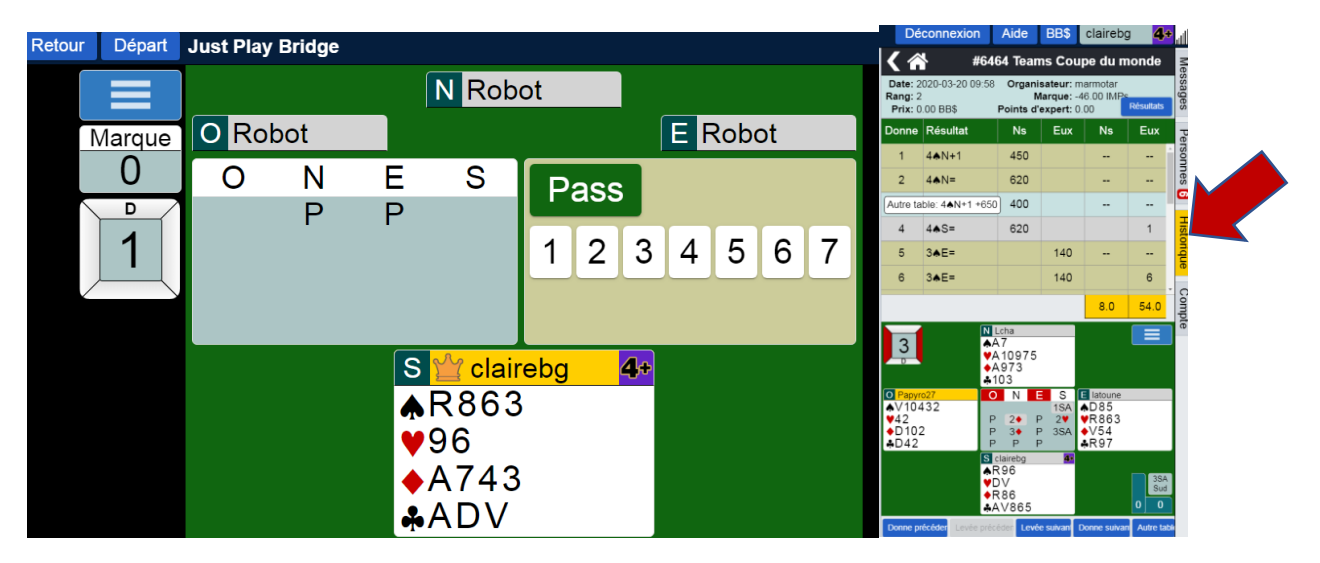

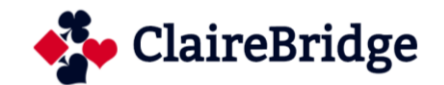

En cliquant sur **Personnes**, les pseudos des personnes connectées que vous connaissez s'affichent en bleu. Il faut au préalable avoir entré leur pseudo dans la cas « ajouter un Ami »

| Déconnexion    | Aide             | BB\$               | clairebg         | 4+                  | JII.  |
|----------------|------------------|--------------------|------------------|---------------------|-------|
|                | Person           | nes (25            | 820)             |                     | Me    |
| < Amis (7)     | Hôtes (10)       | Joueu              | rs étoiles (339) | >                   | ssage |
| BB75           | <b>3</b> Jeu à   | ı ma tabl          | е                |                     | S     |
| Claudio94      | Jeu à            | ma tabl            | e                |                     | Pers  |
| lilianejul     | Conr             | necté              |                  |                     | onnes |
| marmotar       | Jeu N<br>(clau   | 4atch pa<br>dio94) | r Quatre         |                     | 2     |
| SdR75116       | 5 Jeu M<br>(clau | 4atch pa<br>dio94) | r Quatre         |                     | Histo |
| hochette       | Jeu à            | ı ma tabl          | e                |                     | rique |
| SdR75116       | 5 Jeu N<br>(clau | 4atch pa<br>dio94) | r Quatre         |                     | Cor   |
|                |                  |                    |                  |                     | npte  |
|                |                  |                    |                  |                     | Tab   |
|                |                  |                    |                  |                     | les   |
|                |                  |                    |                  |                     |       |
|                |                  |                    |                  |                     |       |
|                |                  |                    |                  |                     |       |
| Ajouter un ami | Ajouter          | M                  | ontrer hors      | ligne               |       |
| 🚾 👯 🛃 🕻        |                  | -R 🔺 😚             | 🏪 🗣 😻 📤          | 18:14<br>21/03/2020 |       |

Amusez vous bien !

Merci BBO